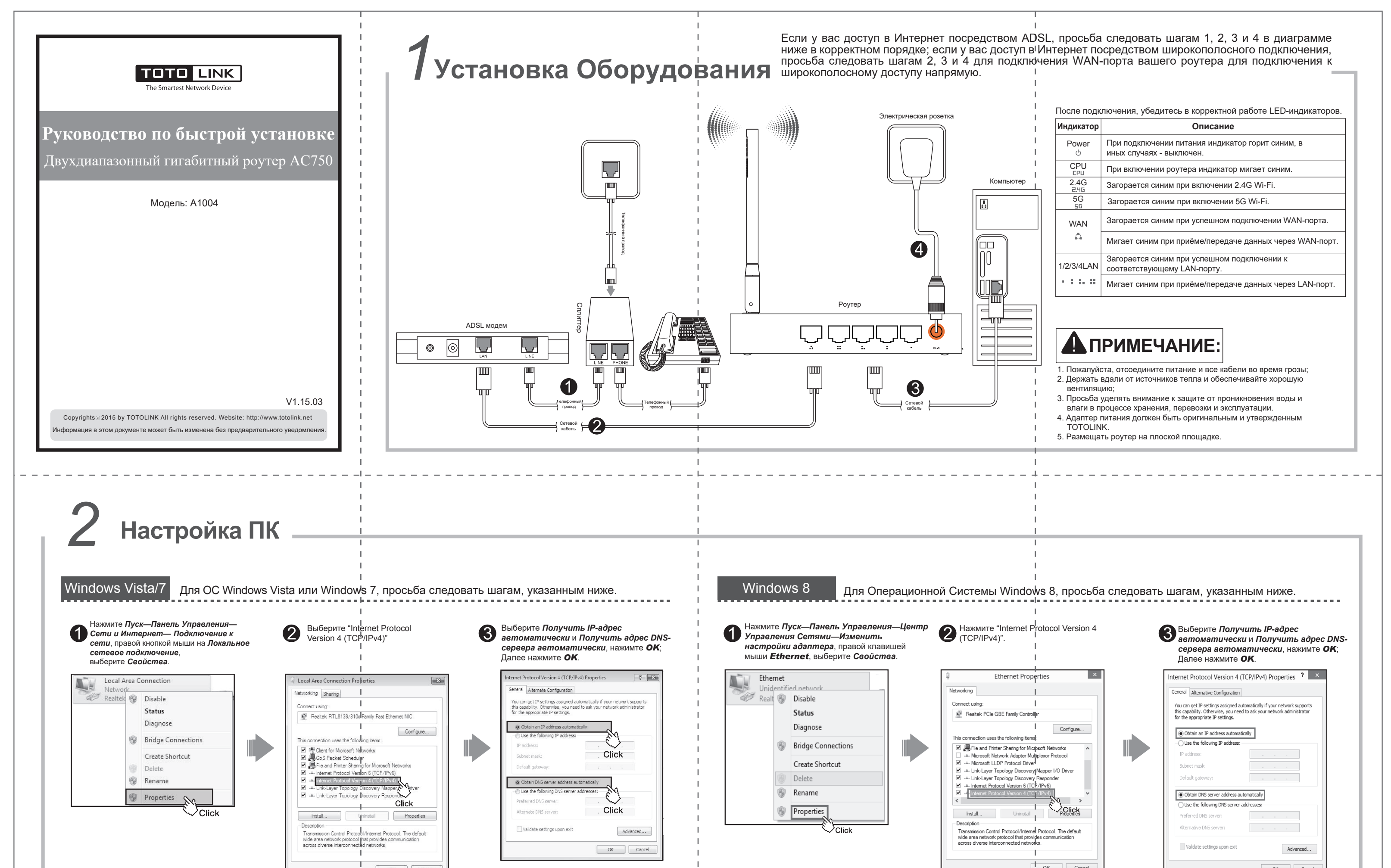

|  | OK Cancel | I |   | Cancel   |
|--|-----------|---|---|----------|
|  |           | Ι | I | `-√Click |
|  |           |   |   |          |
|  |           |   |   |          |
|  | I<br>I    | 1 | 1 |          |

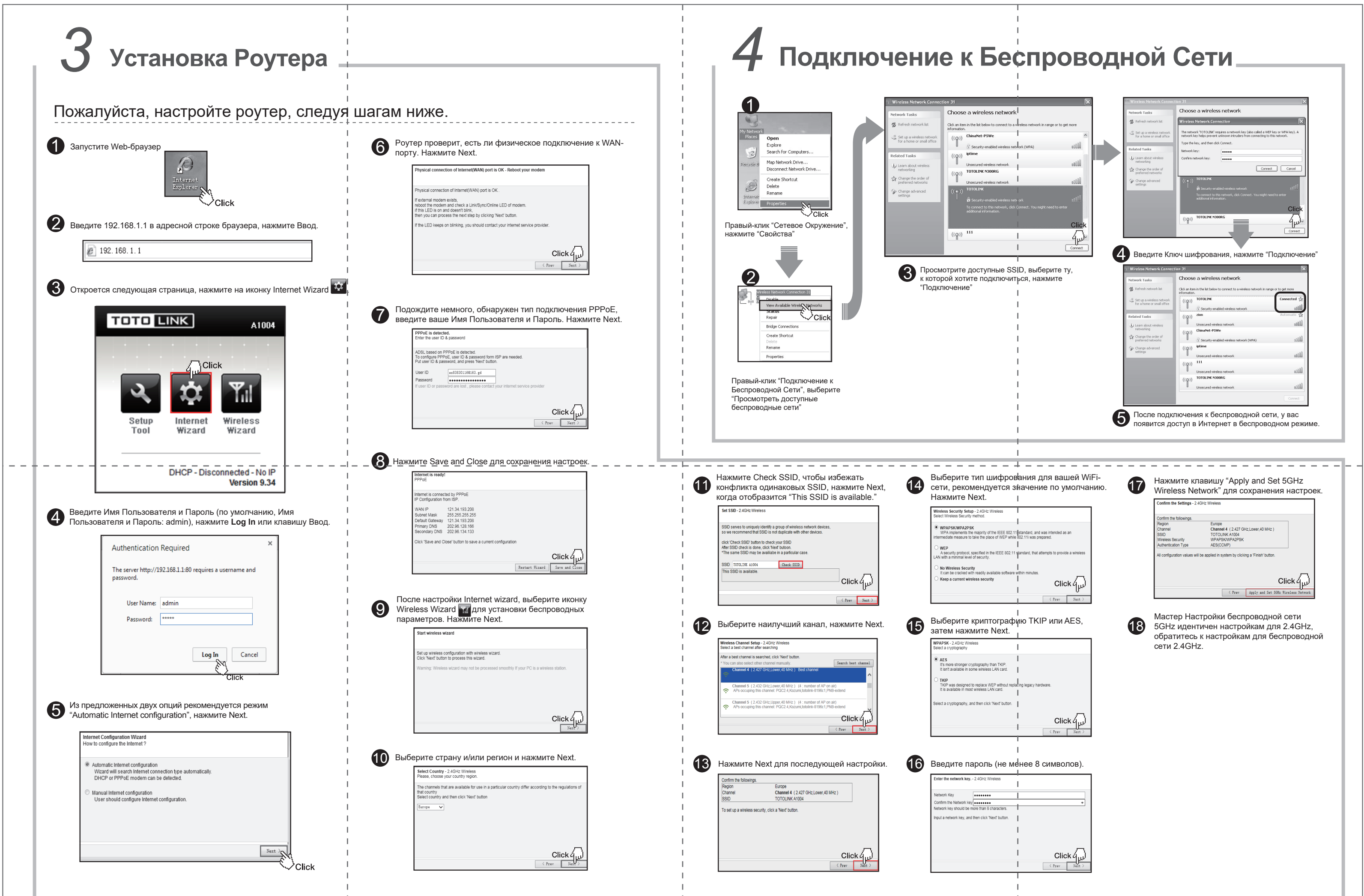

| • Больше информации на сайте www.totolink.net | 1 | 1 |                                                                                                    |
|-----------------------------------------------|---|---|----------------------------------------------------------------------------------------------------|
|                                               |   |   |                                                                                                    |
|                                               | I | I | I designed and the second second se |